## DO NOT USE A SHORTCUT

- Air Force use the URL: <u>https://af.ataaps.csd.disa.mil</u>/

## TO CLEAR INTERNET EXPLORER SETTINGS:

- Close all Internet Explorer windows.
- Open Internet Explorer and select *Tools* and select *Internet Options* from the dropdown menu.

|          | Diagnose Connection Problems |     |
|----------|------------------------------|-----|
|          | Reopen Last Browsing Session |     |
| <b></b>  | Pop-up Blocker               |     |
| <u> </u> | Manage Add-ons               |     |
| -        | Work Offline                 |     |
|          | Compatibility View           |     |
|          | Compatibility View Settings  |     |
| 2        | Full Screen                  | F11 |
|          | Toolbars                     |     |
|          | Explorer Bars                |     |
|          | Developer Tools              | F12 |
|          | Suggested Sites              |     |
| €:       | Internet Options             |     |

• Select the *Delete* button located under Browsing history.

| Internet Options                                                                     |  |  |  |  |  |
|--------------------------------------------------------------------------------------|--|--|--|--|--|
| General Security Privacy Content Connections Programs Advanced                       |  |  |  |  |  |
| Home page                                                                            |  |  |  |  |  |
| To create home page tabs, type each address on its own line.                         |  |  |  |  |  |
| https://dfas4dod.dfas.mil/systems/dcps/consolid/                                     |  |  |  |  |  |
| Use current Use default Use blank                                                    |  |  |  |  |  |
| Browsing history                                                                     |  |  |  |  |  |
| Delete temporary files, history, cookies, saved passwords, and web form information. |  |  |  |  |  |
| Delete browsing history on exit                                                      |  |  |  |  |  |
| Delete Settings                                                                      |  |  |  |  |  |
| Change search defaults. Settings                                                     |  |  |  |  |  |
| Tabs                                                                                 |  |  |  |  |  |
| Change how webpages are displayed in Settings                                        |  |  |  |  |  |
| Appearance                                                                           |  |  |  |  |  |
| Colors Languages Fonts Accessibility                                                 |  |  |  |  |  |
| Some <u>settings</u> are managed by your system administrator.                       |  |  |  |  |  |
| OK Cancel Apply                                                                      |  |  |  |  |  |

• Uncheck the box next to *Preserve Favorites website data*, ensure both the *Temporary Internet files* and *Cookies* boxes are checked and select the *Delete* button.

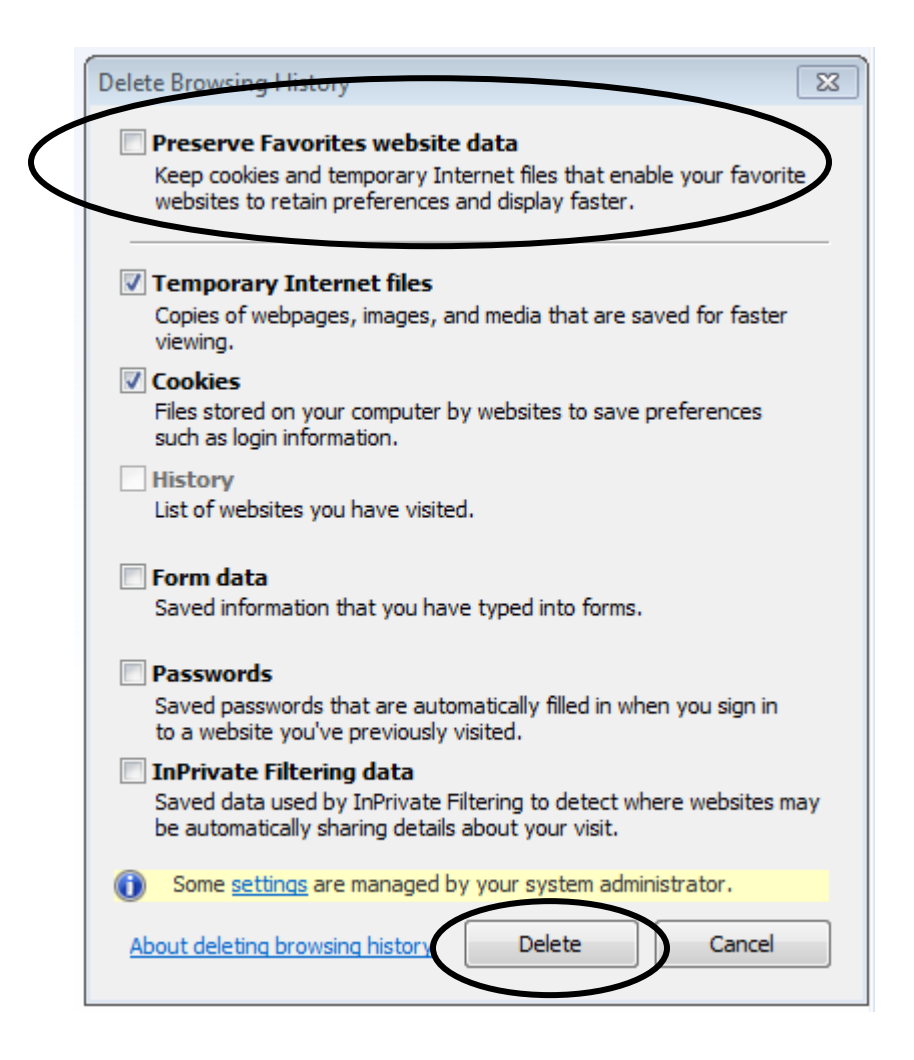

• Select the *Settings* button located under Browsing history.

| Internet Op                                                    | tions                                                                                   |                                                             |             |                |             | 8 23     |  |
|----------------------------------------------------------------|-----------------------------------------------------------------------------------------|-------------------------------------------------------------|-------------|----------------|-------------|----------|--|
| General                                                        | Security                                                                                | Privacy                                                     | Content     | Connections    | Programs    | Advanced |  |
| Home pa                                                        | ige ——                                                                                  |                                                             |             |                |             |          |  |
|                                                                | To crea                                                                                 | o create home page tabs, type each address on its own line. |             |                |             |          |  |
|                                                                | https                                                                                   | ://dfas4d                                                   | od.dfas.m   | il/systems/dcp | s/consolid/ | ^        |  |
|                                                                |                                                                                         |                                                             |             |                |             | ~        |  |
|                                                                |                                                                                         | Use cu                                                      | rrent       | Use default    | Use         | blank    |  |
| Browsing                                                       | Browsing history                                                                        |                                                             |             |                |             |          |  |
|                                                                | Delete temporary files, history, cookies, saved passwords,<br>and web form information. |                                                             |             |                |             |          |  |
|                                                                | Dele                                                                                    | ete brows                                                   | ing history | on exit        |             |          |  |
|                                                                |                                                                                         |                                                             | (           | Delete         | Set         | tings    |  |
| Search                                                         | Change                                                                                  | a search c                                                  | lefaulte    |                |             | La ca    |  |
| P                                                              | Change                                                                                  | e search c                                                  | erduits.    |                | Set         | ungs     |  |
| Tabs —                                                         |                                                                                         |                                                             |             |                |             |          |  |
|                                                                | Change<br>tabs.                                                                         | e how wel                                                   | bpages are  | displayed in   | Set         | tings    |  |
| Appearance                                                     |                                                                                         |                                                             |             |                |             |          |  |
| Ca                                                             | Colors Languages Fonts Accessibility                                                    |                                                             |             |                |             |          |  |
| Some <u>settings</u> are managed by your system administrator. |                                                                                         |                                                             |             |                |             |          |  |
|                                                                |                                                                                         |                                                             | Ok          | Ca             | ncel        | Apply    |  |

• Ensure the *Automatically* radio button is selected and click OK.

| Temporary Internet Files and History Settings                                                 |  |  |  |  |  |
|-----------------------------------------------------------------------------------------------|--|--|--|--|--|
| Temporary Internet Files                                                                      |  |  |  |  |  |
| Internet Explorer stores copies of webpages, images, and media<br>for faster viewing later.   |  |  |  |  |  |
| Check for newer versions of stored pages:                                                     |  |  |  |  |  |
| Every time I visit the webpage                                                                |  |  |  |  |  |
| Every time I start Internet Explorer                                                          |  |  |  |  |  |
| Automatically                                                                                 |  |  |  |  |  |
| () Never                                                                                      |  |  |  |  |  |
| Disk space to use (8-1024MB) 50 -<br>(Recommended: 50-250MB)                                  |  |  |  |  |  |
| Current location:                                                                             |  |  |  |  |  |
| C:\Users\1016632984C\AppData\Local\Microsoft\Windows\Tempc<br>Internet Files\                 |  |  |  |  |  |
| Move folder View objects View files                                                           |  |  |  |  |  |
| History                                                                                       |  |  |  |  |  |
| Specify how many days Internet Explorer should save the list<br>of websites you have visited. |  |  |  |  |  |
| Days to keep pages in history:                                                                |  |  |  |  |  |
| OK Cancel                                                                                     |  |  |  |  |  |

• Select the *Content* tab.

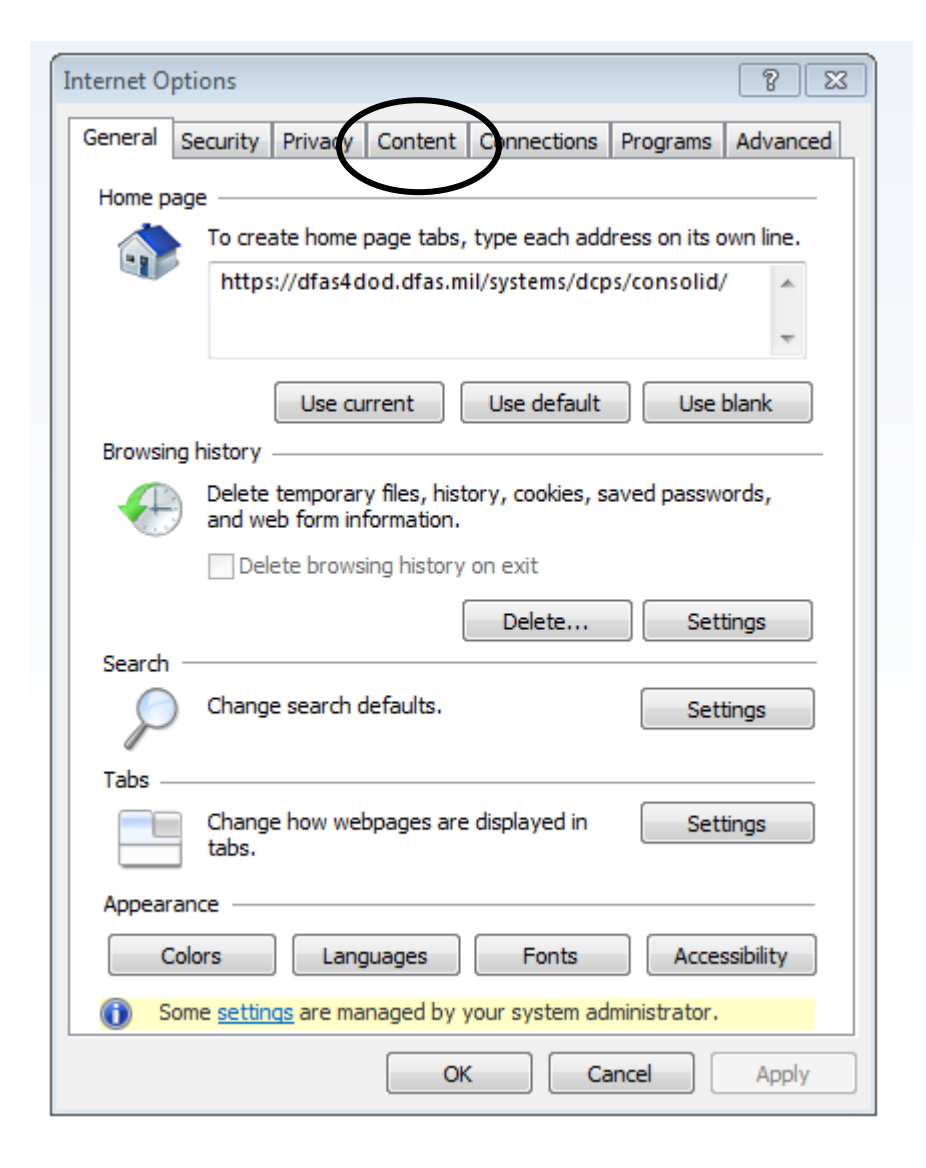

• Select the *Clear SSL state* button located under Certificates.

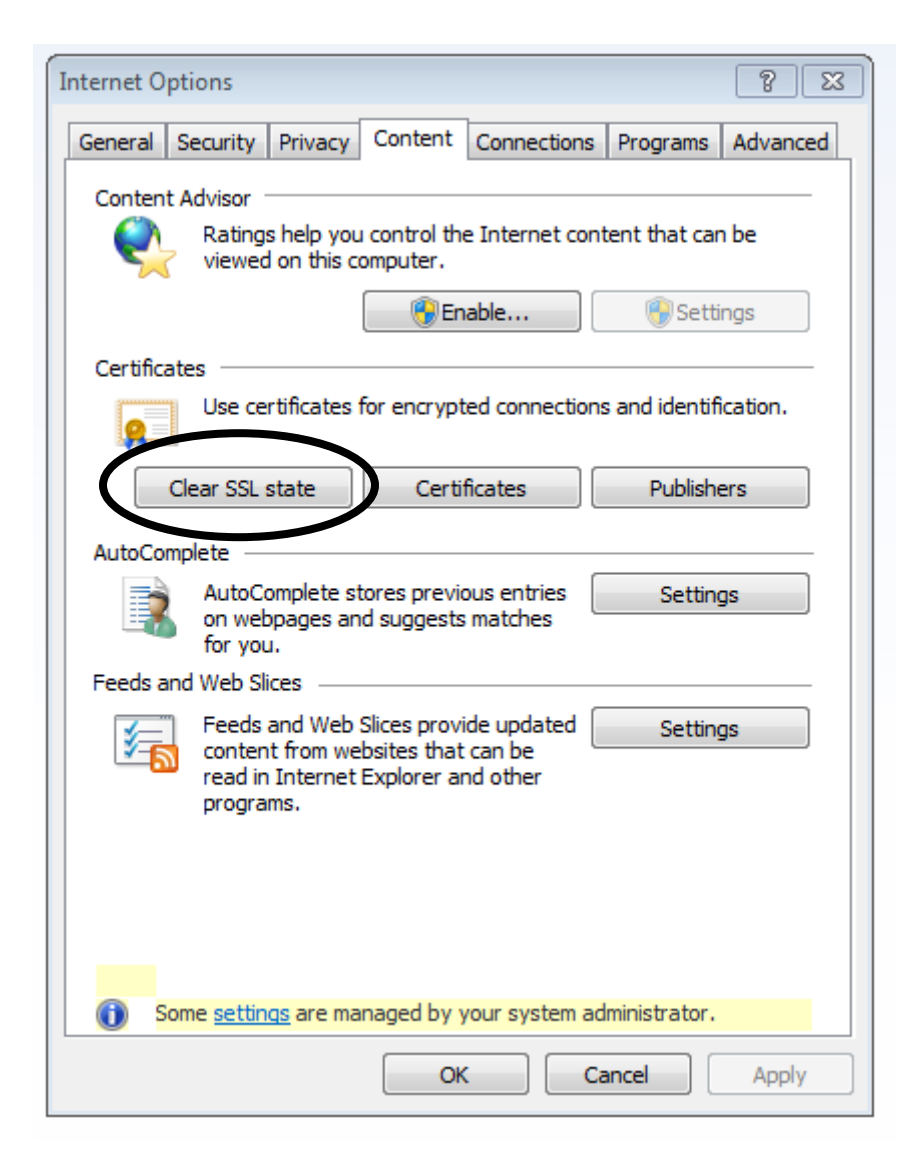

• A pop up will display showing *The SSL cache was successfully cleared*. Select OK.

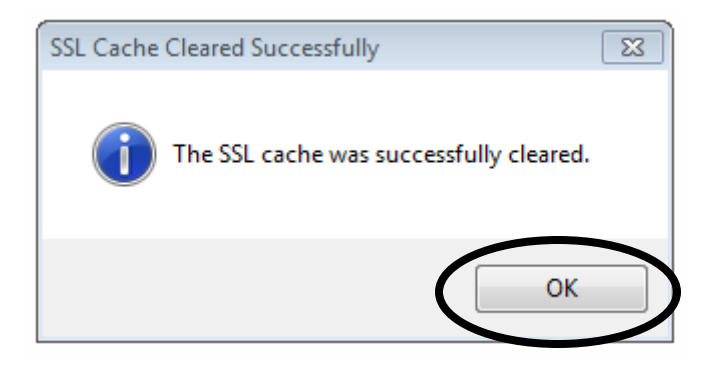

• Select Ok.

| Internet Options                                                                                                    |  |  |  |  |  |
|----------------------------------------------------------------------------------------------------|--|--|--|--|--|
| General Security Privacy Content Connections Programs Advanced                                                                         |  |  |  |  |  |
| Content Advisor<br>Ratings help you control the Internet content that can be                                                           |  |  |  |  |  |
| Viewed on this computer.                                                                                                    |  |  |  |  |  |
| Certificates                                                                                                    |  |  |  |  |  |
| Use certificates for encrypted connections and identification.                                                                         |  |  |  |  |  |
| Clear SSL state Certificates Publishers                                                                                                |  |  |  |  |  |
| AutoComplete                                                                                                    |  |  |  |  |  |
| AutoComplete stores previous entries Settings<br>on webpages and suggests matches<br>for you.                                          |  |  |  |  |  |
| Feeds and Web Slices                                                                                                    |  |  |  |  |  |
| Feeds and Web Slices provide updated Settings<br>content from websites that can be<br>read in Internet Explorer and other<br>programs. |  |  |  |  |  |
| Some <u>settings</u> are managed by your system administrator.                                                                         |  |  |  |  |  |
| OK Cancel Apply                                                                                                    |  |  |  |  |  |